[첨부1]

## 인터넷 교육신청 접수 절차 및 안내

## 교육신청 접수 절차

홈페이지 : <u>http://www.safety365.co.kr</u> → 교육센터 접속

or 검색창에 "대전충청산업안전본부 검색"

## (회원가입 및 비회원 신청 가능)

| 1. 교육과정 선택                                                                                                    |                                                                                                    | 2. 일정 확인 후 신청하기 클릭 (지역,과정 확인)                                                                                                 |                                                                                                    |                           |             |    |  |
|----------------------------------------------------------------------------------------------------|----------------------------------------------------------------------------------------------------|----------------------------------------------------------------------------------------------------|----------------------------------------------------------------------------------------------------|---------------------------|-------------|----|--|
| 교육신청                                                                                                    | SAIFETY 505 교육센터 (전성형사업인간문부 교육센터 고육관련 공지사항                                                                                                    | 응지문 TY 105 교육센터 대표하지 고육신형 고육신형 고육신형 고육신형 고육신형 구목신형 구목신형 구목신형 구목신형 구목신형 구목신형 구목신형 구목                                           |                                                                                                    |                           |             |    |  |
|                                                                                                    | REED.MIRCUMHAZARD Star 365<br>산업현장의 Star 2010년 11 10 10 10 10 10 10 10 10 10 10 10 10                                                                                                    | Intelligent Safety MANAGEMENT                                                                                                 |                                                                                                    |                           |             |    |  |
| 위협성평가담당자교                                                                                                    | भिष्ठे अग्र भिर्ग मन्द्र<br>भोषे अग्र भिर्ग मन्द्र<br>भोषे अग्र भारत्म भारत्म भारत |                                                                                                    | 기억 ) 관련동적사전원로 식 기초96 당착 바< 244   100 449 기적 24304 249.54 240.12.17   8 100 240 2404 240.12.17 150.0005 7.44 648.85   7 100 240 240.12.16 150.0005 7.44 688.85 68.85 68.85 68.85 68.85 68.85 68.85 68.85 68.85 68.85 68.85 68.85 68.85 68.95 68.95 68.95 68.95 68.95 68.95 69.95 69.95 69.95 69.95 69.95 69.95 69.95 69.95 69.95 69.95 69.95 69.95 69.95 69.95 69.95 69.95 69.95 69.95 69.95 69.95 69.95 69.95 69.95 69.95 69.95 69.95 69.95 69.95 69.95 69.95 69.95 69.95 69.95 69.95 69.95 69.95 69.95 69.95 69.95 69.95 69.95 69.95 69.95 69 |                           |             |    |  |
| 3. 교육내용                                                                                                    | 확인 후 신청하기 클릭                                                                                                    | 4. 해당 정:<br>사업장 길<br>개인정보                                                                                                    | 보 입력 ()<br>성색 안될 .<br>동의 체크                                                                                                    | ※ 필수입력/<br>시 사업자등<br>후 등록 | 사항)<br>록증 첨 | 부  |  |
| 3106                                                                                                    | 1975                                                                                                    | · · · · · · · · · · · · · · · · · · ·                                                                                         |                                                                                                    |                           |             |    |  |
| ISCHWERE B                                                                                                    | 28487640338                                                                                                    | 1. 수감산정자 정보(#정확6) 기업                                                                                                    | (2)                                                                                                    |                           |             |    |  |
| 28938                                                                                                    |                                                                                                    | <b>然密</b> ■                                                                                                    | .행년월일(19820301) #                                                                                                    | 핸드폰번호 # 당                 | 24M         | 44 |  |
| 고정명                                                                                                    | 처가 및 관리대상 유해물질의 계조 또는 취급직업                                                                                                    | 2 10/3/36                                                                                                    |                                                                                                    |                           |             |    |  |
| 교육양작                                                                                                    | 2020.12.12 - 2020.12.13                                                                                                    | 사업자연호프                                                                                                    | CHEVENER CHEVENER                                                                                                    | 1                         |             |    |  |
| 교육서만                                                                                                    | 12                                                                                                    | 사업장명=                                                                                                    |                                                                                                    | 대표적명                      |             |    |  |
| 교육내용                                                                                                    | 산업인전보건법 시행규칙 볼프 &외2.1의라 함                                                                                                    | 시업경전화변호 #                                                                                                    |                                                                                                    | 사업경력스번호                   |             |    |  |
| 교육대상                                                                                                    | 금묘자                                                                                                    |                                                                                                    | 1(\$22255) 2015<br>6222                                                                                                    |                           |             |    |  |
| 변형                                                                                                    | 509                                                                                                    | <b>#</b> 2                                                                                                    | 23294<br>M                                                                                                    |                           |             |    |  |
| 1인당 훈련버                                                                                                    | 150,000 %                                                                                                    |                                                                                                    | REP.                                                                                                    |                           |             |    |  |
|                                                                                                    | 1, 2803                                                                                                    | 和能力等者会                                                                                                    |                                                                                                    |                           |             |    |  |
| 추가설명                                                                                                    | 5.거로입체 : 성신과 관련된 직조반당·부장 직착물 가진 자<br>응너케츠업체 : 정인조직에서 소속 직원을 치우 감옥하는 직조관점~부장 치회컵육자<br>호신성업체 · 구징, 직조반장·부장 현장소장                                                                                                    | 3. 계산서 말 교육 답당자                                                                                                    |                                                                                                    |                           | 0 - 1 km s  |    |  |
| The State of the State of the S |                                                                                                    | THE REAL PROPERTY OF                                                                                                    | 39#                                                                                                    | TOPPIN                    | 성명          |    |  |
| 시간묘덕온로드                                                                                                    | C CREE                                                                                                    | নালনামার্থ                                                                                                    | emal#                                                                                                    | મનપ્રસ્થ                  | emai        |    |  |
| र्थम                                                                                                    | · · · · · · · · · · · · · · · · · · ·                                                                                                    | 3. 가진전에 지원 방송 등 있다.<br>유용관계 전체 2013 유럽 위에 정신이 편집 유럽 이 위원 가진입 또는 (유입 또 노래 지원 유럽 이 이 지 (유럽 유럽 이 이 이 이 이 이 이 이 이 이 이 이 이 이 이 이 이 |                                                                                                    |                           |             |    |  |
|                                                                                                    |                                                                                                    | (제공 참 개인정보의 내용)<br>- 제인 4명 정보 : 성명, 영<br>- 사업자식명정보 : 사업                                                                       | 양활활, 연학의 등<br>12억, 사업자문족변호, 소재지 뜻                                                                                                    |                           |             | ÷  |  |

## 교육 안내

 사업장 담당자가 신청한 경우 교육생 변경 시 기존 등록 교육생 취소 후 다시 신청 (최대 5명까지 교육생 추가 가능)

2. 교육생 취소 시에는 교육신청 후 전송된 문자 접수번호 입력하여 신청취소 버튼 클릭

3. 교육 종료 후 교육 실시확인서 출력 가능